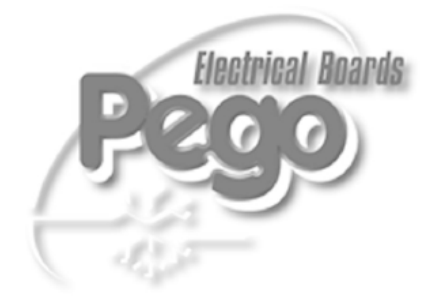

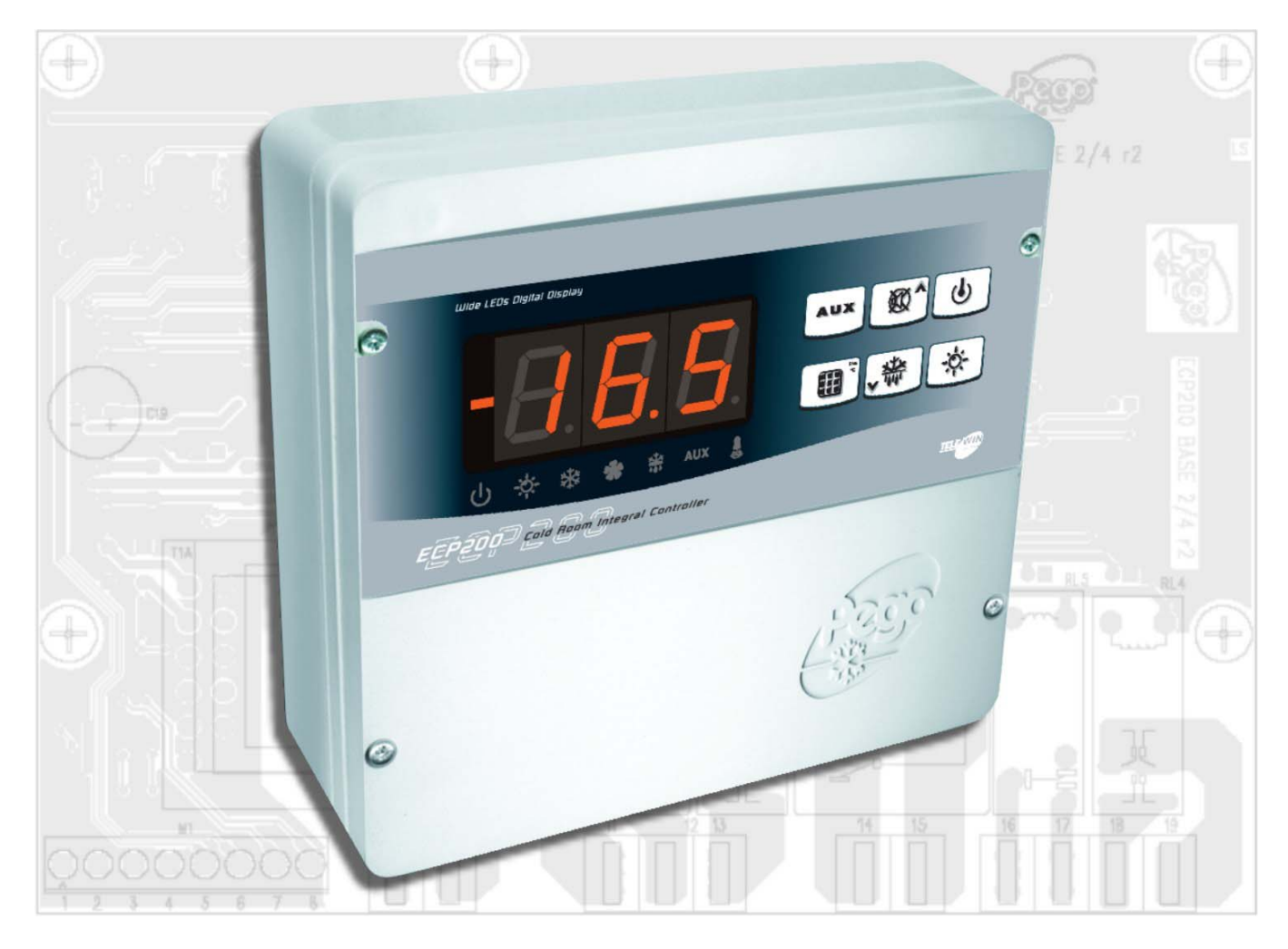

# ECP 200 BASE 2 / 4

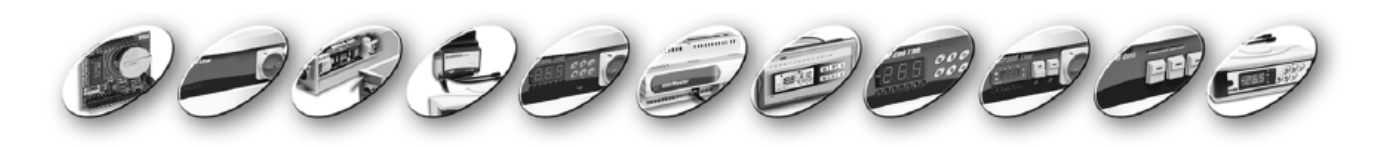

**USE AND MAINTENANCE MANUAL** 

REV. 01-09

|                    |                          | CONTENTS                                           |         |
|--------------------|--------------------------|----------------------------------------------------|---------|
| INTROL             | DUCTION                  | /                                                  |         |
| Page 4             | 1.1                      | General                                            | CHAP. I |
| Page 4             | 1.2                      | Product ID codes                                   |         |
| Page 5             | 1.3                      | Overall dimensions                                 |         |
| Page 5             | 1.4                      | Identification data                                |         |
| INSTAL             | LATION                   |                                                    | CHAD 2  |
| Page 6             | 2.1                      | Important information for the installer            | CHAP. 2 |
| Page 6             | 2.2                      | Standard assembly kit                              |         |
| Page 7             | 2.3                      | Installing the unit                                |         |
| FUNCTI             | IONS                     |                                                    | CHAP 3  |
| Page 8             | 3.1                      | ECP200 BASE panel functions                        | ONAL S  |
| TECHN              | ICAL CH                  | ARACTERISTICS                                      |         |
| Page 9             | 4.1                      | Technical characteristics                          | CHAP. 4 |
| Page 10            | 4.2                      | Warranty                                           |         |
| PARAM              | ETER PH                  | ROGRAMMING                                         | CHAD 5  |
| Page 11            | 5.1                      | Control panel                                      | CHAP. 5 |
| Page 11            | 5.2                      | Frontal keypad                                     |         |
| Page 12            | 5.3                      | LED display                                        |         |
| Page 13            | 5.4                      | General                                            |         |
| Page 13            | 5.5                      | Key to symbols                                     |         |
| Page 13            | 5.6                      | Setting and displaying set points                  |         |
| Page 14            | 5.7                      | Level 1 programming                                |         |
| Page 15            | 5.8                      | List of Level 1 variables                          |         |
| Page 16            | 5.9                      | Level 2 programming                                |         |
| Page 16            | 5.10<br>5.11             | List of Level 2 variables                          |         |
| Page 10            | 5.11<br>5.12             | Switching on the ECP200 BASE electronic controller |         |
| Page 18            | 5.12                     | Manual defrecting                                  |         |
| Page 10            | 5.13                     | Hot ass defrosting                                 |         |
| Page 19            | 5 15                     | Pump down function                                 |         |
| Page 19            | 5 16                     | Password protection                                |         |
|                    | ΙΔΙ <b>κιτ</b>           |                                                    |         |
|                    |                          | T-I-BIET monitoring / supervision system           | CHAP. 6 |
| Page 20<br>Page 21 | 0.1<br>6.2               | <b>ALARM RELAY / TeleNET</b> switching             |         |
|                    |                          |                                                    |         |
| Page 24            | 7 1                      | Troubleshooting                                    | CHAP. 7 |
| Taye 24            | /. <br>  <b>TI / ADL</b> | DENDICES                                           |         |
| Dage 22            |                          | EC dealaration of conformity                       |         |
| Page 24            | A.1                      | EC DEcidiation of comonnity                        |         |
| Page 24            | A.2<br>A 3               | ECP200 BASE 4 willing diagram                      |         |
| Page 26            | A.3<br>A 4               | ECP200 BASE 2 wiring diagram                       |         |
| Page 20            | A 5                      | FCP200 BASE 2A wiring diagram                      |         |
| Page 28            | A 6                      | Connection example (1) - FCP200 BASE4 /BASE4A      |         |
| Page 29            | A.7                      | Connection example (2) - ECP200 BASE4 /BASE4A      |         |
| Page 30            | A.8                      | Connection example (3) - ECP200 BASE2 /BASE2A      |         |
| Page 31            | A.9                      | Connection example (4) - ECP200 BASE2 /BASE2A      |         |
| Page 32            | A.10                     | TeleNET network connection diagram                 |         |
| Page 33            | A.11                     | SCHINT230 OPTIONAL KIT                             |         |
| Page 34            | A.12                     | SCHINT230 OPTIONAL KIT wiring diagram              |         |
|                    |                          |                                                    |         |

## ECP200 BASE 2/4

# **CHAPTER 1: INTRODUCTION**

1.1

GENERAL

The electronic controllers of the *ECP200 BASE* series have been designed to control static or ventilated cold rooms.

The *ECP200 BASE 4* electronic board allows the user to control all the components on a refrigeration unit such as compressor, evaporator fans, defrosting elements and cold room light.

The applications are:

- single-phase static or ventilated refrigeration systems up to 2 HP, with off-cycle or electrical defrosting
- out of room unit to be connected to power board for compressor, defrosting and fan start.
- single-phase evaporator control unit with cold solenoid consensus or remote condensing unit consensus

The *ECP200 BASE 2* electronic board allows the user to control the compressor and room light.

The applications are:

- single-phase refrigeration systems up to 2 HP with off-cycle defrosting.
- out of room unit to be connected to power board for compressor start.

The ABS controller box is simple to install and can easily be wall-mounted as the **ECP200 BASE** is extremely compact and features an IP65 protection rating.

| 1.2             | PRODUCT ID CODES                                                                                          |
|-----------------|----------------------------------------------------------------------------------------------------|
| ECP200 BASE 2   | controls and manages compressor and room light.                                                           |
| ECP200 BASE 2 A | controls and manages compressor and room light. Alarms relay.                                             |
| ECP200 BASE 4   | controls and manages compressor,<br>defrosting elements, evaporator fans and<br>room light.               |
| ECP200 BASE 4 A | controls and manages compressor,<br>defrosting elements, evaporator fans and<br>room light, Alarms relay, |

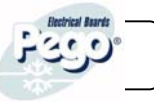

CHAP. 1 - Introduction

### **OVERALL DIMENSIONS**

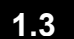

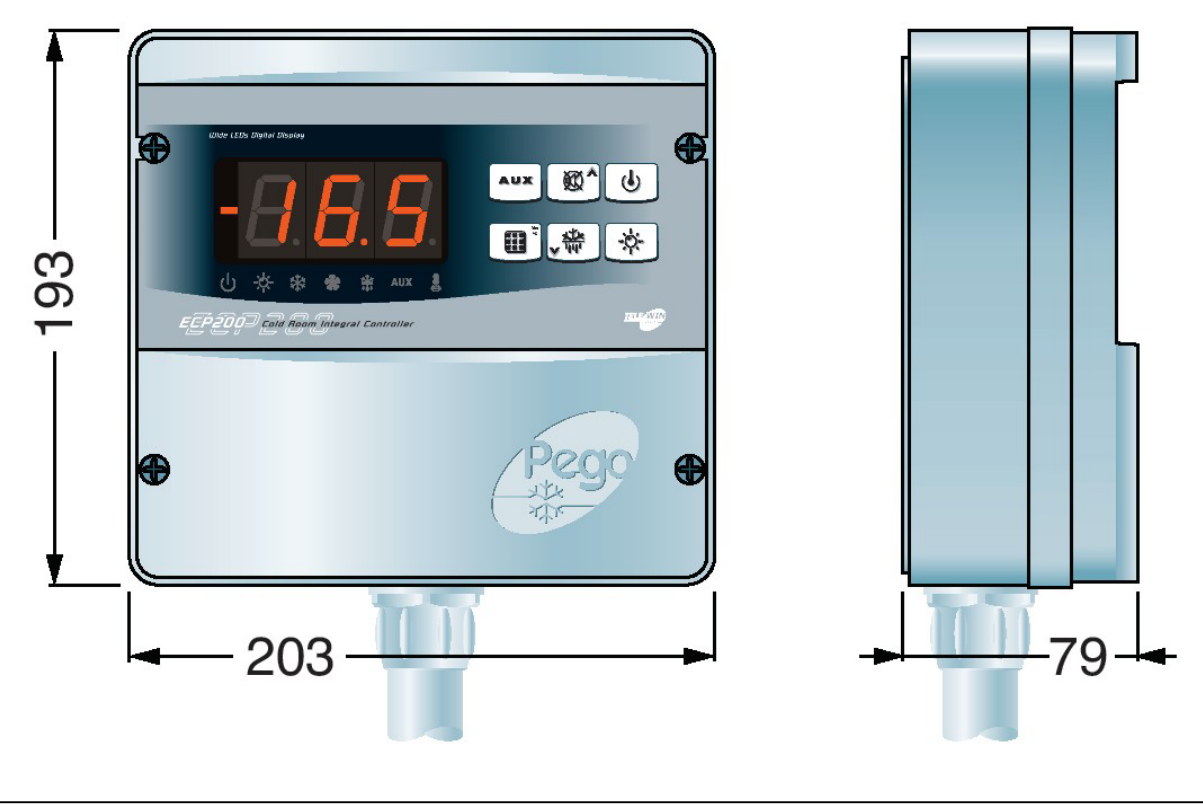

**IDENTIFICATION DATA** 

1.4

The unit described in this manual has an ID plate on the side showing all the relevant identification data:

- Name of Manufacturer
- · Code and model of unit electrical board
- Serial number
- IP protection rating
- Power supply

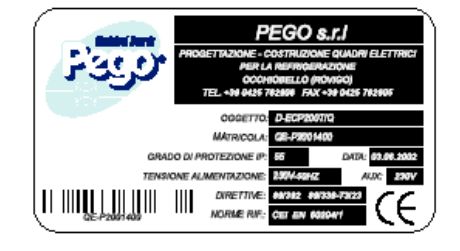

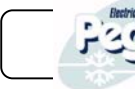

# **CHAPTER 2: INSTALLATION**

## 2.1

IMPORTANT INFORMATION FOR THE INSTALLER

**1**. Install the device in places where the protection rating is observed and try not to damage the box when drilling holes for wire/pipe seats.

**2**. Do not use multi-polar cables in which there are wires connected to inductive/power loads or signalling wires (e.g. probes/sensors and digital inputs).

**3**. Do not fit power supply wiring and signal wiring (probes/sensors and digital inputs) in the same raceways or ducts.

**4**. Minimise the length of connector wires so that wiring does not twist into a spiral shape as this could have negative effects on the electronics.

**5**. Fit a general protection fuse upstream from the electronic controller.

**6**. All wiring must be of a cross-section suitable for relevant power levels.

**7**. When it is necessary to make a probe/sensor extension, the wires must have a cross-section of at least  $1 \text{ mm}^2$ .

## 2.2

#### STANDARD ASSEMBLY KIT

For the purposes of assembly and use, the electronic *ECP200 BASE* control unit comes with:

• N° 3 seals, to be fitted between the fixing screws and the box back panel

• N° 1 user's manual.

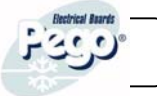

#### **INSTALLING THE UNIT**

Fig. 1: Undo the 4 screws on the front of the panel.

CHAP. 2 - Installation

**Fig. 2:** Use the three existing holes to fix the box back panel to the wall: use three screws of a length suitable for the thickness of the wall to which the panel will be attached. Fit a rubber washer (supplied) between each screw and the box backing.

Make all the electrical connections as illustrated in the diagram for the corresponding model (see relative table in APPENDICES).

To effect correct electrical connection and maintain the protection rating, use appropriate wire/raceway grips to ensure a good seal.

Route the wiring inside the unit in as tidy a fashion as possible: be especially careful to keep power wires away from signal wires. Use clips to hold wires in place.

**Fig. 3:** close the front panel, making sure that all the wires are inside the box and that the box seal sits in its seat properly. Tighten the front panel using the 4 screws, making sure the O-rings

on the head of each screw are used. Power up the panel and carry out thorough reading/programming of all the parameters.

Be careful not to over-tighten the closure screws as this could warp the box and compromise proper operation of the membrane-type keypad.

Install short-circuit overload safety devices on all the power cables connected to the ECP200 controller so as to prevent damage to the device. Work and/or maintenance must ONLX be carried out on the unit after disconnecting the papel from the power

must ONLY be carried out on the unit after disconnecting the panel from the power supply and from any inductive/power loads: doing so allows the worker to do his job safely.

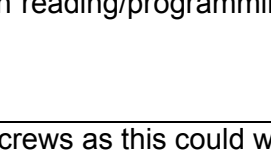

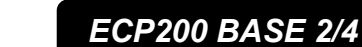

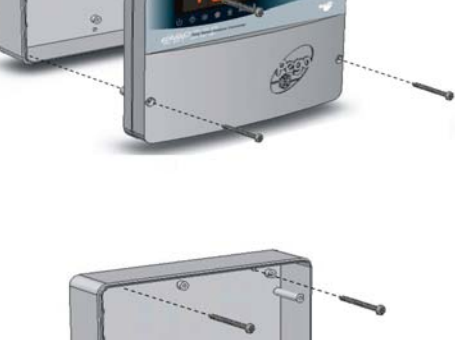

2.3

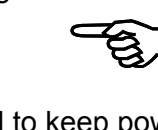

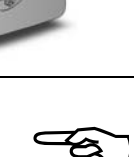

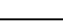

# ECP200 BASE 2/4

3.1

# **CHAPTER 3: FUNCTIONS**

#### ECP200 BASE PANEL FUNCTIONS

- Display and adjustment of cold room temperature accurate to 0.1 °C.
- Display of evaporator temperature from parameter
- System control activation/deactivation
- System warnings (probe/sensor errors, minimum and maximum temperature warnings, compressor shutdown)
- Evaporator fans control
- Automatic and manual defrost (static, heating element, cycle inversion)
- Direct control of compressor unit up to 2 HP
- Room light, via panel key or door switch
- Alarms/auxiliary relay

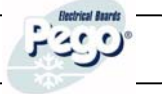

# **CHAPTER 4: TECHNICAL CHARACTERISTICS**

### TECHNICAL CHARACTERISTICS

4.1

| Power supply                                                            |                                    |  |
|-------------------------------------------------------------------------|------------------------------------|--|
| Voltage                                                                 | 230 V~ ± 10% 50/60 Hz              |  |
| Max power                                                               | ~ 7 VA                             |  |
| Cold room conditions                                                    |                                    |  |
| Working temperature                                                     | -5 - 60°C                          |  |
| Storage temperature                                                     | -10 - 70°C                         |  |
| Relative humidity                                                       | Less than 90%                      |  |
| General characteristics                                                 |                                    |  |
| Type of sensors that can be connected                                   | NTC 10K 1%                         |  |
| Resolution                                                              | 0.1°C                              |  |
| Sensor read precision                                                   | ± 0.5°C                            |  |
| Read range                                                              | -45+45                             |  |
| ECP200 BASE 4 - Output characteristics - max applicable load (230 V AC) |                                    |  |
| Compressor                                                              | 1500 W (AC3)                       |  |
| Elements                                                                | 3000 W (AC1)                       |  |
| Fans                                                                    | 500 W (AC3)                        |  |
| Room light                                                              | 800 W (AC1)                        |  |
| Alarm contact (non-powered contact)                                     | 100 W (BASE 4 A version only)      |  |
| ECP200 BASE 2 - Output characteristics - max applicable load (230 V AC) |                                    |  |
| Compressor (non-powered contact)                                        | 1500W (AC3)                        |  |
| Room light (non-powered contact)                                        | 800W (AC1)                         |  |
| Alarm contact                                                           | 100W (BASE 2 A version only)       |  |
| Dimensional characteristics                                             |                                    |  |
| Dimensions                                                              | 19.3 cm x 7.9 cm x 20.3 cm (HxDxL) |  |
| Insulation / mechanical characteristics                                 |                                    |  |
| Box protection rating                                                   | IP65                               |  |
| Box material                                                            | Self-extinguishing ABS             |  |
| Type of insulation                                                      | Class II                           |  |

4.2

### WARRANTY

The electronic controllers in the **ECP200 BASE series** are covered by a 24-month warranty against all manufacturing defects, valid from date of delivery. If the system malfunctions as a result of tampering, impact or improper installation the warranty will automatically be rendered null and void. It is strongly recommended that you observe all instructions/information regarding the technical characteristics of the device.

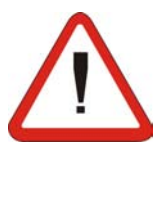

#### WARNING !

Any modifications made to wiring and/or internal components or any work carried out in a way that fails to comply with the information/instructions in this manual shall render the warranty null and void immediately. Modifications/improper work may cause malfunctions, irreparable damage, serious injury or put persons/objects in danger.

PEGO S.r.I. cannot be held liable for possible errors or inaccuracies written in this manual as a result of printing or transcription errors.
 PEGO S.r.I. reserves the right to modify its products as it deems necessary without altering its main characteristics. Each new release of a *PEGO* user manual replaces previous ones.

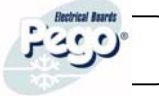

# **CHAPTER 5: PARAMETER PROGRAMMING**

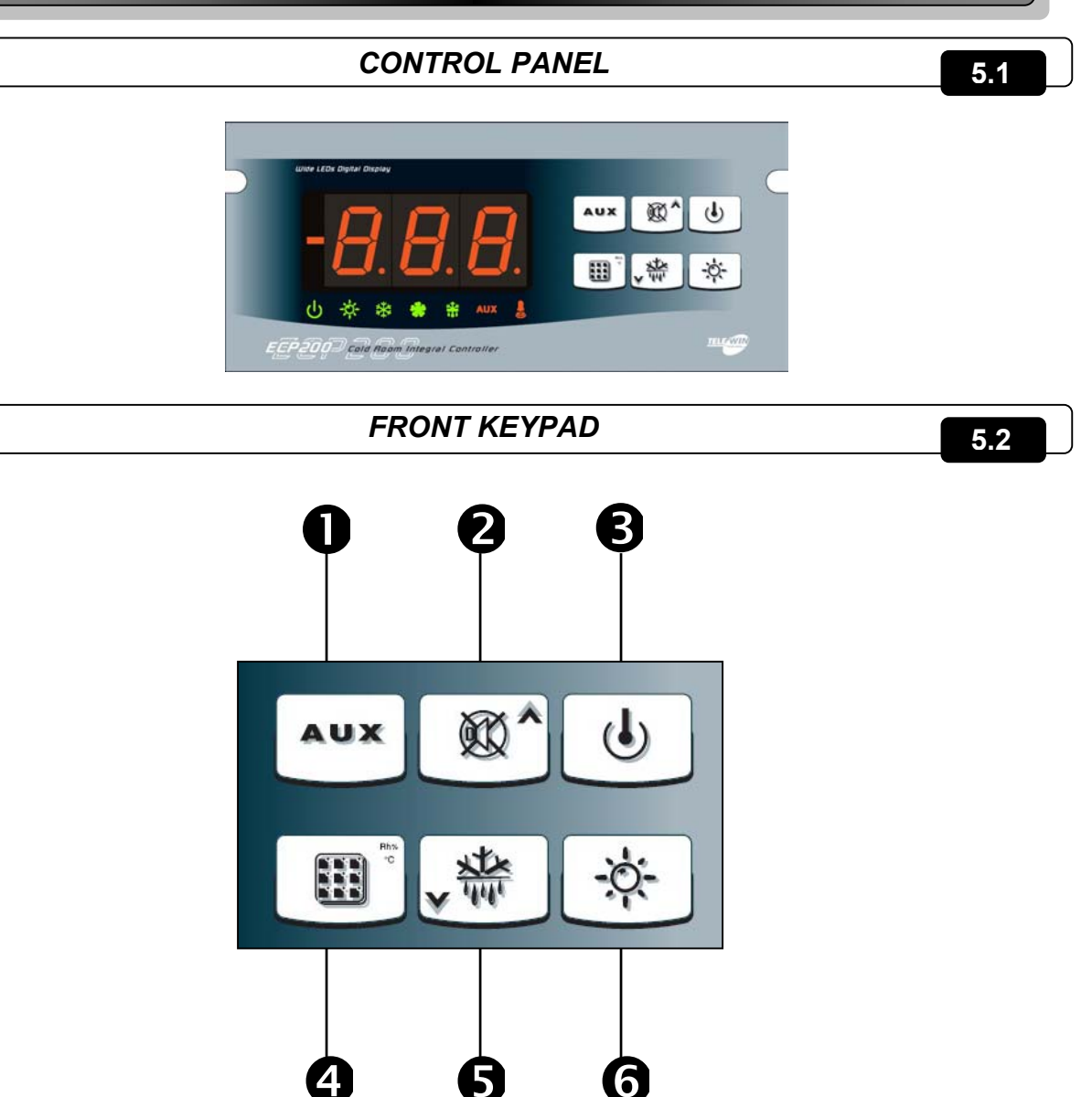

- 1. **key:** AUXILIARY RELAY CONTROL (on the version with alarm relay controls the relay manual if parameter AU=1)
- 2. **Key: UP / MUTE WARNING BUZZER**
- 3. **Wey: STAND BY** (if the system shuts down the LED flashes)
- 4. **key:** room temperature **SETTING**
- 5. \* key: DOWN / MANUAL DEFROST
- 6. 🥙 key: ROOM LIGHT

# LED DISPLAY

5.3

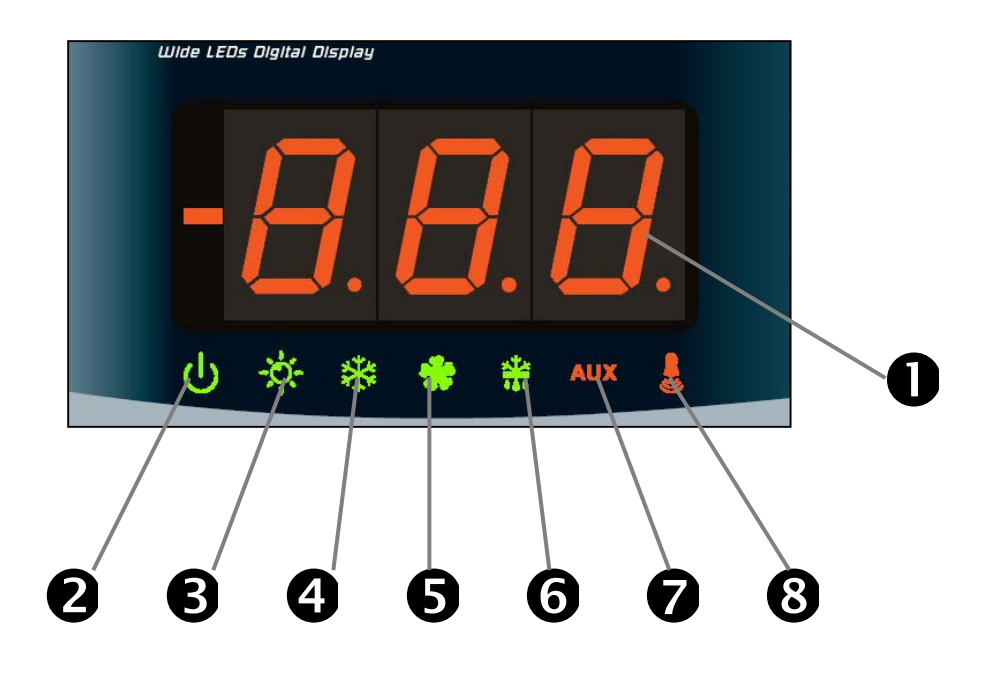

- 1. Cold room temperature / parameters
- 2. Stand-by (flashes on stand-by. Outputs are deactivated)
- 3. Room light (flashes if door switch activated)
- 4. Cold (indicates activation of compressor)
- 5. Fans
- 6. Defrosting
- 7. Auxiliary
- 8. Alarm/warning

ECP200 BASE 2/4

### 5.4

#### GENERAL

To enhance safety and simplify the operator's work, the *ECP200 BASE system* has two programming levels; the first level (Level 1) is used to configure the frequently-modified **SETPOINT** parameters. The second programming level (Level 2) is for general parameter programming of the various controller work modes.

It is not possible to access the Level 2 programming directly from Level 1: you must exit the programming mode first.

#### 5.5

### KEY TO SYMBOLS

For purposes of practicality the following symbols are used:

- ( ) the UP key <sup>©</sup> is used to increase values and mute the alarm.
- ( > ) the DOWN key \* is used to decrease values and force defrosting.

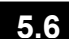

#### SETTING AND DISPLAYING THE SET POINTS

- 1. Press the **SET key** to display the current **SETPOINT** (temperature)
- 2. Hold down the SET key and press the (^) or (~) keys to modify the SETPOINT.

Release the **SET key** to return to cold room temperature display: the new setting will be saved automatically.

# LEVEL 1 PROGRAMMING (User level)

To gain access to the Level 1 configuration menu proceed as follows:

1. Press the (▲) and (▼) keys simultaneously and keep them pressed for a few seconds

until the first programming variable appears on the display.

2. Release the (  $^{\bigstar}$  ) and (  $^{\blacktriangledown}$  ) keys.

3. Select the variable to be modified using the ( $^{\wedge}$ ) or ( $^{\checkmark}$ ) key.

4. When the variable has been selected it is possible:

• to display the setting by pressing SET key

• to modify the setting by pressing the SET key together with the ( ^ ) or ( ~ ) key.

When configuration values have been set you can exit the menu by pressing the ( ^ ) and

( >) keys simultaneously for a few seconds until the cold room temperature reappears.

5. The new settings are saved automatically when you exit the configuration menu.

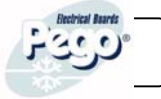

5.7

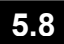

#### LIST OF LEVEL 1 VARIABLES (User level)

| VARIABLES | MEANING                                                                                                    | VALUE                                                                   | DEFAULT   |
|-----------|----------------------------------------------------------------------------------------------------|-------------------------------------------------------------------------|-----------|
| r0        | Temperature difference compared to main SETPOINT                                                                                                    | 0.2 - 10 °C                                                             | 2°C       |
| d0        | Defrost interval (hours)                                                                                                    | 0 - 24 hours                                                            | 4 hours   |
| d2        | End-of-defrost setpoint.<br>Defrost is not executed if the temperature read by the<br>defrost sensor is greater than <i>d2</i><br>(If the sensor is faulty defrosting is timed)                                                                                     | -35 - 45 °C                                                             | 15°C      |
| d3        | Max defrost duration (minutes)                                                                                                    | 1 - 60 min                                                              | 25 min    |
| d7        | <b>Drip duration</b> (minutes)<br>At the end of defrost the compressor and fans remain at<br>standstill for time <i>d7</i> , the defrost LED on the front panel<br>flashes.                                                                                         | 0 - 10 min                                                              | 0 min     |
| F5        | <b>Fan pause</b> after defrost (minutes)<br>Allows fans to be kept at standstill for a time <i>F5</i> after<br>dripping. This time begins at the end of dripping. If no<br>dripping has been set the fan pause starts directly at the end<br>of defrost.            | 0 - 10 min                                                              | 0 min     |
| A1        | <b>Minimum temperature alarm</b><br>Allows user to define a minimum temperature for the room<br>being refrigerated. Below value <i>A1</i> an alarm trips: the alarm<br>LED flashes, displayed temperature flashes and the buzzer<br>sounds to indicate the problem. | _                                                                       | -45°C     |
| A2        | <b>Maximum temperature alarm</b><br>Allows user to define a maximum temperature for the room<br>being refrigerated. Above value <i>A2</i> an alarm trips: the alarm<br>LED flashes, displayed temperature flashes and the buzzer<br>sounds to indicate the problem. | -                                                                       | +45°C     |
| tEu       | Evaporator sensor temperature display                                                                                                    | Displays<br>evaporator<br>temperature<br>(displays nothing<br>if dE =1) | read only |

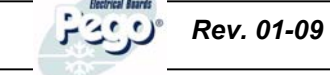

5.9

#### LEVEL 2 PROGRAMMING (Installer level)

To access the second programming level press the UP ( $^{\wedge}$ ) and DOWN ( $^{\checkmark}$ ) keys and the LIGHT key simultaneously for a few seconds.

When the first programming variable appears the system automatically goes to stand-by.

1. Select the variable to be modified by pressing the UP ( ^ ) and DOWN ( ~ ) keys.

When the parameter has been selected it is possible to:

2. View the setting by pressing the SET key.

3. Modify the setting by holding the SET key down and pressing the (▲) or (▼) key.

4. When configuration settings have been completed you can exit the menu by pressing

the (▲) and (▼) keys simultaneously and keeping them pressed until the room temperature reappears.

**5**. Changes are saved automatically when you exit the configuration menu.

6. Press the STAND-BY key to enable electronic control.

| LIST      | OF LEVEL 2 VARIABLES (Installer                                                                                                    | level)                                                                       | 5.10    |
|-----------|----------------------------------------------------------------------------------------------------|------------------------------------------------------------------------------|---------|
| VARIABLES | MEANING                                                                                                    | VALUES                                                                       | DEFAULT |
| AC        | Door switch status                                                                                                    | 0= normally open<br>1= normally closed                                       | 0       |
| F3        | Fan status with compressor off                                                                                                    | 0 = Fans run continuously<br>1 = Fans only run when<br>compressor is working | 1       |
| F4        | Fan pause during defrost                                                                                                    | 0 = Fans run during defrost<br>1 = Fans do not run during<br>defrost         | 1       |
| dE        | <b>Sensor presence</b><br>If the evaporator sensor is disabled<br>defrosts are carried out cyclically with<br>period <i>d0:</i> defrosting ends when an<br>external device trips and closes the remote<br>defrost contact or when time <i>d3</i> expires. | 0 = evaporator sensor present<br>1 = no evaporator sensor                    | 0       |
| d1        | <b>Defrost type</b> , cycle inversion (hot gas) or with heater elements                                                                                                    | 1= hot gas<br>0= element                                                     | 0       |
| Ad        | Network address for connection to the<br>TeleNET supervision system                                                                                                    | 0 - 31                                                                       | 0       |
| Ald       | Minimum and maximum temperature signalling and alarm display delay                                                                                                    | 1240 min                                                                     | 120 min |
| C1        | Minimum time between shutdown and subsequent switching on of the compressor.                                                                                                    | 015 min                                                                      | 0 min   |
| CAL       | Cold room sensor value correction                                                                                                    | -10+10                                                                       | 0       |
| Рс        | Compressor protection contact status                                                                                                    | 0 = NO<br>1 = NC                                                             | 0 = NO  |
| Page 16   | USE AND MAINTENANCE MANUAL                                                                                                    | Rev. 01-09                                                                   | Faco"   |

# CHAP. 5 - Data programming

ECP200 BASE 2/4

| doC | <b>Compressor safety time for door</b><br><b>switch</b> : when the door is opened the<br>evaporator fans shut down and the<br>compressor will continue working for time<br><b>doC</b> , after which it will shut down. | 05 minutes                                                                                                    | 0         |
|-----|----------------------------------------------------------------------------------------------------|----------------------------------------------------------------------------------------------------|-----------|
| Fst | <b>FAN shutdown TEMPERATURE</b><br>The fans will stop if the temperature value<br>read by the <b>evaporator</b> sensor is higher<br>than this value.                                                                   | -45+45°C                                                                                                    | +45°C     |
| Fd  | Fst differential                                                                                                    | 0+10°C                                                                                                    | 2°C       |
| tA  | NO – NC alarm relay switching                                                                                                    | 0=activates when alarm is on<br>1=deactivates when alarm is<br>on                                                                                                    | 1         |
| AU  | <b>Auxiliary/alarm relay control</b> (only on version with relay fitted)                                                                                                    | 0=alarm relay<br>1=manual auxiliary relay<br>controlled via AUX key<br>2= automatic auxiliary relay<br>managed by StA temp. setting<br>with 2°C differential<br>3= relay disabled / <b>TeleNET</b><br>function<br>4= pump down function (see<br>5.15)<br>5= free voltage contact for<br>condensing unit (AUX relay<br>and compressor relay in<br>parallel) | 0         |
| StA | Temp. setting for aux. relay                                                                                                    | -45+45°C                                                                                                    | 0         |
| In1 | Man in cold room alarm<br>Select input INP1 on the board as<br><i>compressor protection alarm</i> or as <i>man in</i><br><i>cold room alarm</i> (contact NC).                                                          | 0 = compressor protection<br>1 = man in room alarm                                                                                                    | 0         |
| P1  | <b>Password type of protection</b><br>( active when PA is not equal 0)                                                                                                    | 0 = only display set point<br>1= display set point, AUX,<br>light access<br>2= access in programming not<br>permitted<br>3= access in second level<br>programming not permitted                                                                                                    | 3         |
| PA  | Password<br>(see P1 for the type of protection)                                                                                                    | 0999<br>0 = not active                                                                                                    | 0         |
| reL | Software release                                                                                                    | indicates software version                                                                                                    | Read only |
|     |                                                                                                    |                                                                                                    |           |

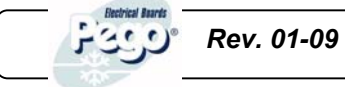

# 5.11 SWITCHING ON THE ECP200 BASE ELECTRONIC CONTROLLER

After wiring the electronic controller correctly, power up at 230 V AC; the display panel will immediately emit a beep and all the LEDs will come on simultaneously for a few seconds.

## COMPRESSOR ACTIVATION/DEACTIVATION CONDITIONS

The *ECP200 BASE* controller activates the compressor when cold room temperature exceeds setting+differential (r0); it deactivates the compressor when cold room temperature is lower than the setting.

5.13

5.12

# MANUAL DEFROSTING

To defrost just press the dedicated key (see section 5.2) to activate the elements relay. Defrosting will not take place if the end-of-defrost temperature setting (d2) is lower than the temperature detected by the evaporator sensor. Defrosting ends when the end-of-defrost temperature (d2) or maximum defrost time (d3) is reached.

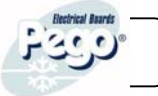

5.14

5.15

5.16

# HOT GAS DEFROSTING

Set parameter d1 =1 to defrost in cycle inversion mode.

The compressor relay and defrost relay are activated throughout the defrost phase.

To ensure proper control of the system the installer must use the defrost output: this must allow opening of the cycle inversion solenoid valve and closure of the liquid solenoid valve. For capillary systems (without thermostat valve) it is only necessary to control the cycle inversion solenoid valve via the defrost relay control.

PUMP DOWN FUNCTION

Pump down function is activated when parameter AU=4 (only for version with AUX/Alarm relay).

Connect pump down pressostat on the digital input 1-3. The compressor is directly controlled by pressostat.

Connect evaporator solenoid valve on the AUX relay. The solenoid is controlled directly by thermostat.

# PASSWORD FUNCTION

When parameter PA is setting with value different to 0 the protection function is activated. See parameter P1 for the different protection.

When PA is setting the protection start after two minutes of inactivity. On display appear 000. With up/down modify the number, with set key confirm it.

Use universal number 100 if you don't remember the password.

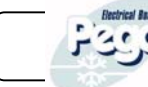

# **CHAPTER 6: OPTIONAL KITS**

### 6.1

## TeleNET MONITORING/SUPERVISION SYSTEM

For connections regarding the **TeleNET** monitoring/supervision system see APPENDIX A.10 (page 32) of this manual and, for the ECP200 BASE4A and ECP200 BASE2A models, jumper JP2 as described in 6.2 on page 21.

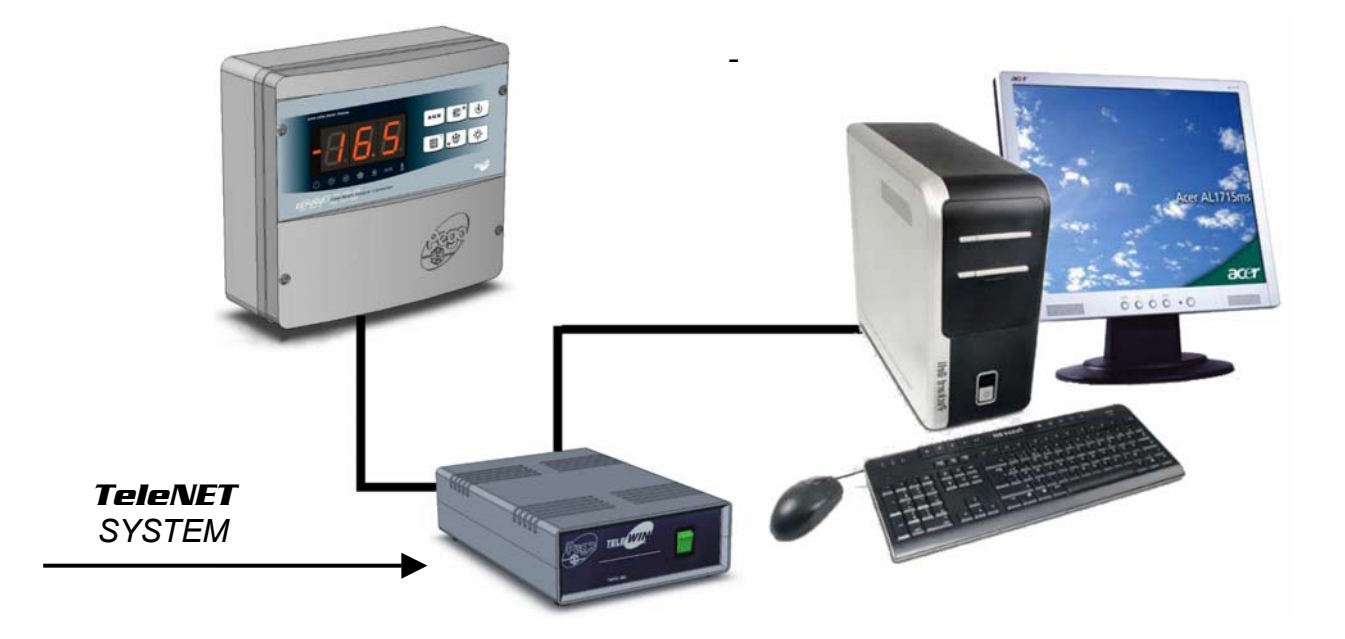

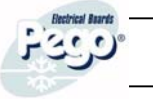

# ALARM RELAY / TeleNET SWITCHING

Fig. 1: Undo the 4 closure screws on the front panel.

Fig. 3: Undo the 6 CPU board fixing screws and remove the board from the frontal section of the box in ABS.

Fig. 4: Remove the jumper from JUMPER JP2.

- Fig. 5: Insert the jumper in JUMPER JP2 in position 2-1 to select Alarm relay Or position 3-2 to select TeleNET.
  - AUX. ALARM RELAY

GLI

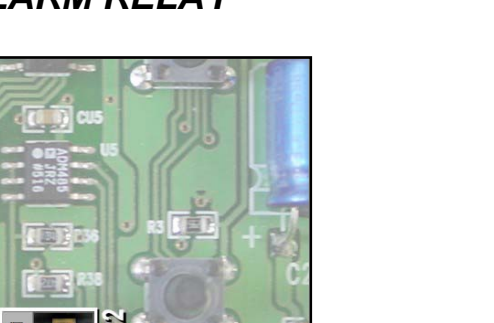

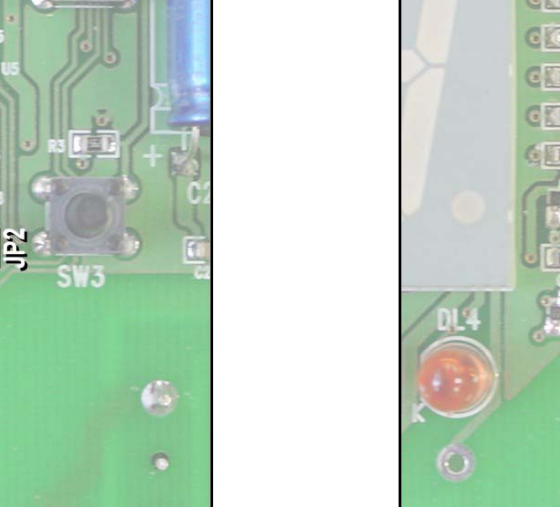

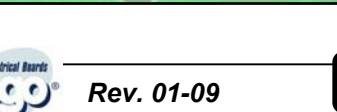

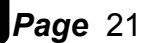

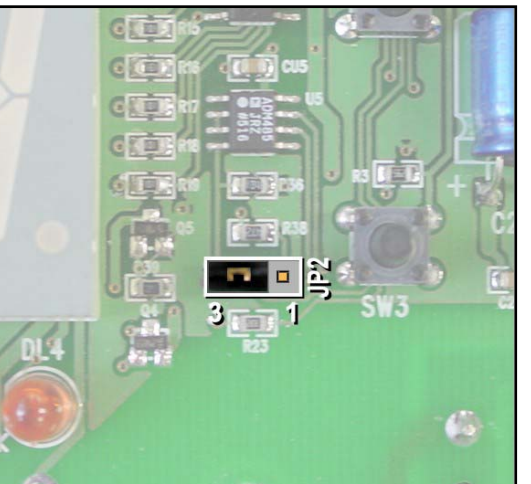

**TeleNET** 

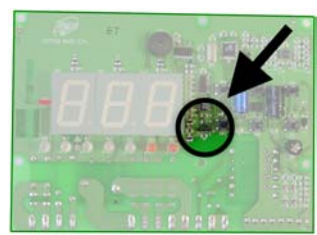

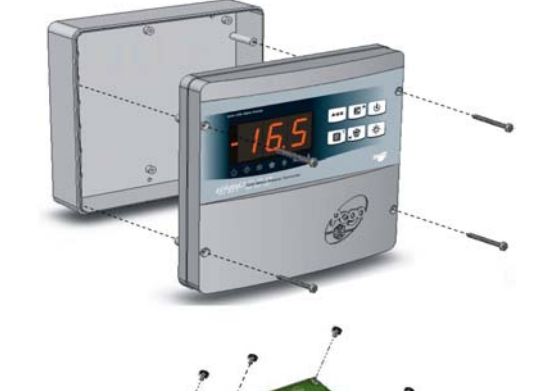

6.2

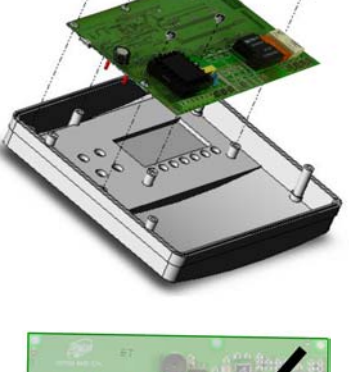

# ECP200 BASE 2/4

# **CHAPTER 7: TROUBLESHOOTING**

# 7.1

#### TROUBLESHOOTING

In the event of any anomalies the ECP200 system warns the operator by displaying alarm codes and sounding the warning buzzer inside the control panel. If an alarm is tripped the display will show one of the following messages.

| ALARM CODE                                        | POSSIBLE CAUSE                                                                                                    | SOLUTION                                                                                                    |
|---------------------------------------------------|----------------------------------------------------------------------------------------------------|----------------------------------------------------------------------------------------------------|
| EO                                                | Cold room temperature sensor not working properly                                                                                                    | <ul> <li>Check that cold room temperature<br/>sensor is working properly</li> <li>If the problem persists replace the<br/>sensor</li> </ul>                                  |
| E1                                                | Defrost sensor not working properly<br>(In this case defrosts will last time d3)                                                                                                    | <ul> <li>Check that defrost sensor is<br/>working properly</li> <li>If the problems persists replace<br/>the sensor</li> </ul>                                               |
| E2                                                | <i>Eeprom alarm</i><br>An EEPROM memory alarm has been detected<br>(All outputs except the alarm one are deactivated)                                                                                               | Switch unit off and back on                                                                                                    |
| E8                                                | Man in cold room alarm                                                                                                    | • Reset the alarm input inside the cold room                                                                                                    |
| Ec                                                | Compressor protection tripped (e.g. thermal<br>protection or max pressure switch)<br>(All outputs except the alarm one – where applicable<br>– are deactivated)                                                     | <ul> <li>Check that compressor is working properly</li> <li>Check compressor absorption</li> <li>If the problem persists contact the technical assistance service</li> </ul> |
| Temperature<br>shown on<br>display is<br>flashing | <i>Minimum or maximum temperature alarm.</i><br>The temperature inside the cold room has exceeded<br>the min. or max. temperature alarm setting (see<br>variables <i>A1</i> and <i>A2</i> , user programming level) | <ul> <li>Check that the compressor is working properly.</li> <li>Sensor not reading temperature properly or compressor start/stop control not working.</li> </ul>            |

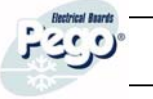

# ALLEGATI / APPENDICES

A.1

### DICHIARAZIONE DI CONFORMITA' CE

#### **COSTRUTTORE / MANUFACTURER**

PEGO SRL Via Piacentina,6b 45030 Occhiobello (RO) - ITALY -

#### DENOMINAZIONE DEL PRODOTTO / NAME OF THE PRODUCT

MOD.: ECP200 BASE 2 - ECP200 BASE 2 A - ECP200 BASE 4 - ECP200 BASE 4 A

IL PRODOTTO E' CONFORME ALLE SEGUENTI DIRETTIVE CE/THE PRODUCT IS IN CONFORMITY WITH THE REQUIREMENTS OF THE FOLLOWING EUROPEAN DIRECTIVES:

- 2006/95/CE Direttiva del Consiglio per l'unificazione delle normative dei Paesi CEE relativa al materiale elettrico destinato ad essere utilizzato entro certi limiti di tensione e successive modificazioni
- **2006/95/EC** EC Directive on unification of laws of the Member States relating to electrical equipment employed within certain voltage limits and subsequent amendments
- 89/336 CEE Direttiva del Consiglio per l'unificazione delle normative dei Paesi CEE relativa alla compatibilità elettromagnetica e successive modificazioni
- 89/336 EEC EC Directive on unification of the laws of the Member States relating to electro-magnetic compatibility and subsequent amendments
- 93/68 CEE Direttiva del consiglio per la marcatura CE del materiale elettrico destinato ad essere utilizzato entro talunni limiti di tensione.

LA CONFORMITA' PRESCRITTA DALLE DIRETTIVE E' GARANTITA DALL' ADEMPIMENTO A TUTTI GLI EFFETTI DELLE SEGUENTI NORME: CONFORMITY WITH THE REQUIREMENTS OF THIS DIRECTIVE IS TESTIFIED BY COMPLETE ADHERENCE TO THE FOLLOWING STANDARDS:

## NORME ARMONIZZATE / HARMONIZED EUROPEAN STANDARDS

# EN 61000-6-1 EN 61000-6-3 EN 60335 - 1

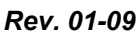

1320

# ECP200 BASE4 WIRING DIAGRAM

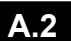

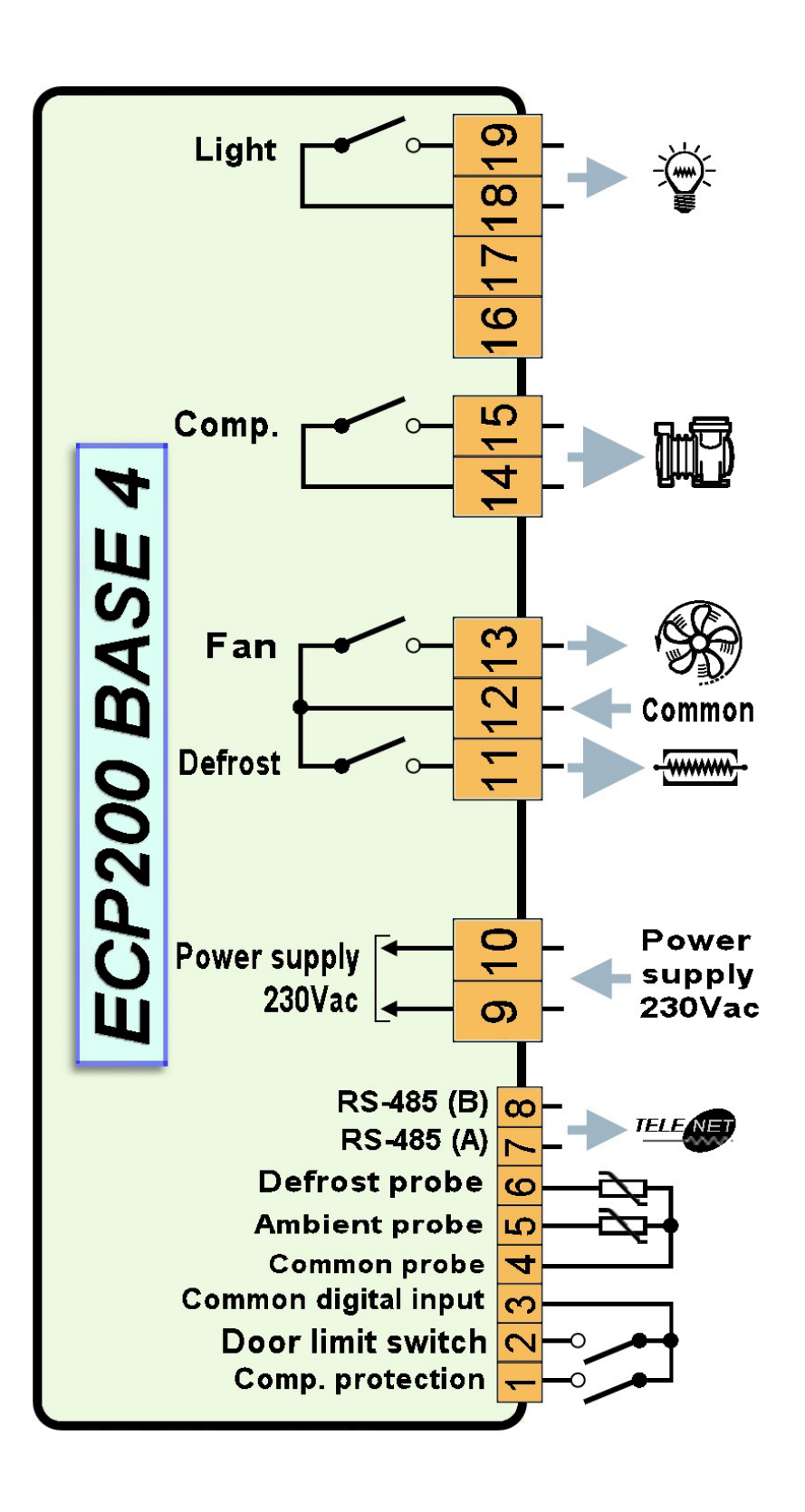

## Allegati / Appendices

# ECP200 BASE 2/4

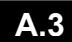

#### ECP200 BASE4A WIRING DIAGRAM

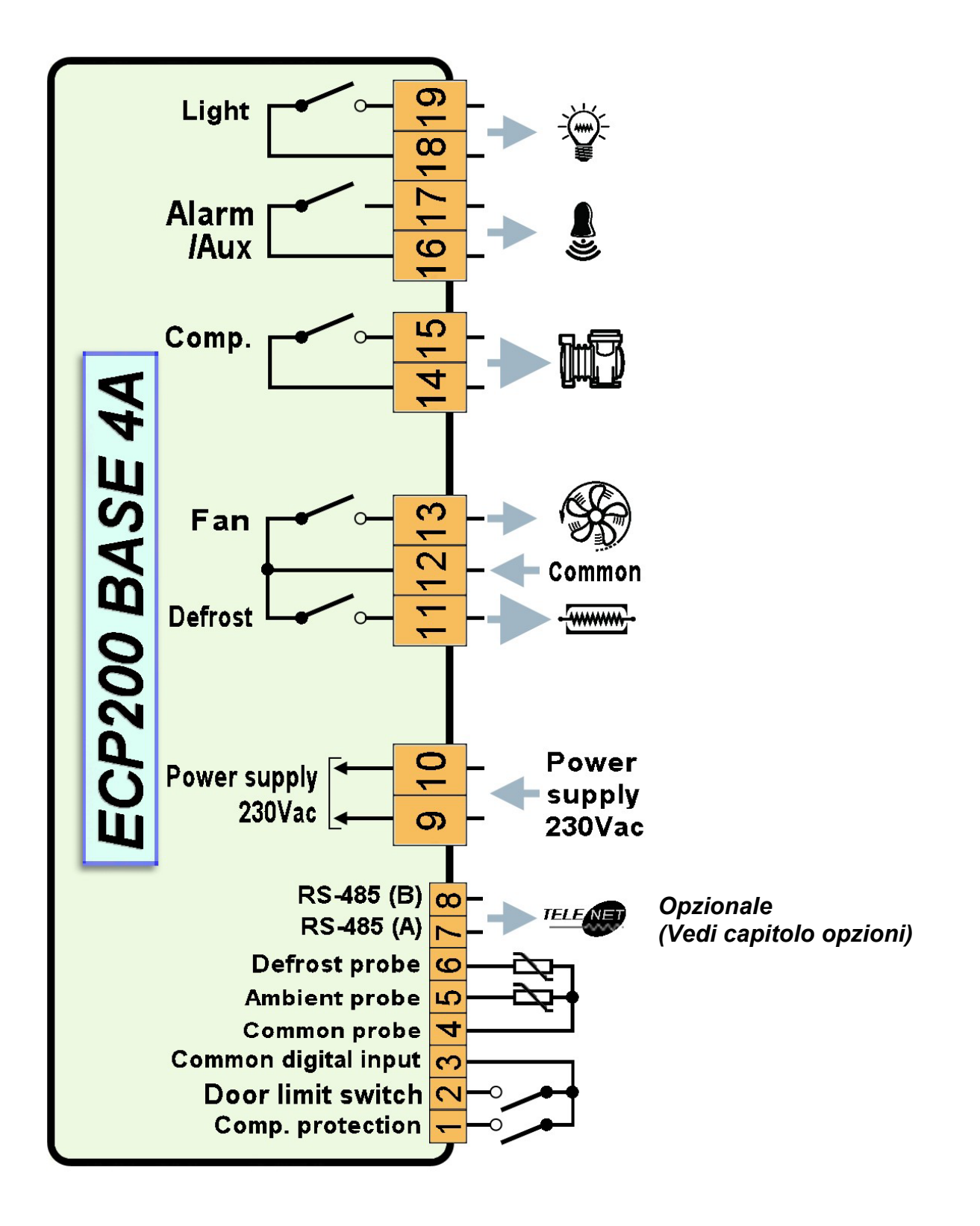

132.0

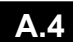

#### ECP200 BASE2 WIRING DIAGRAM

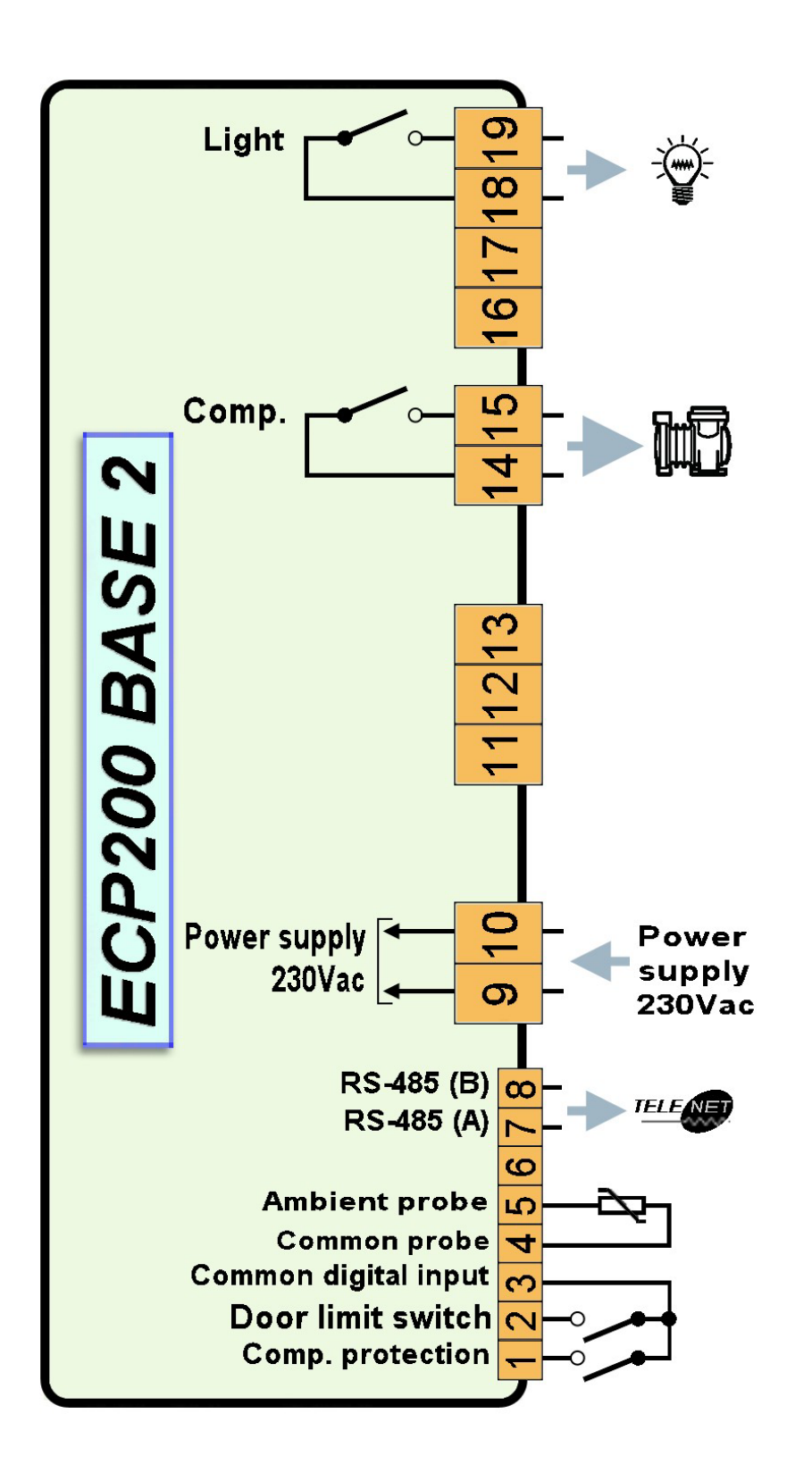

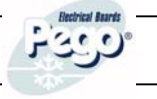

# Allegati / Appendices

#### A.5

# ECP200 BASE2A WIRING DIAGRAM

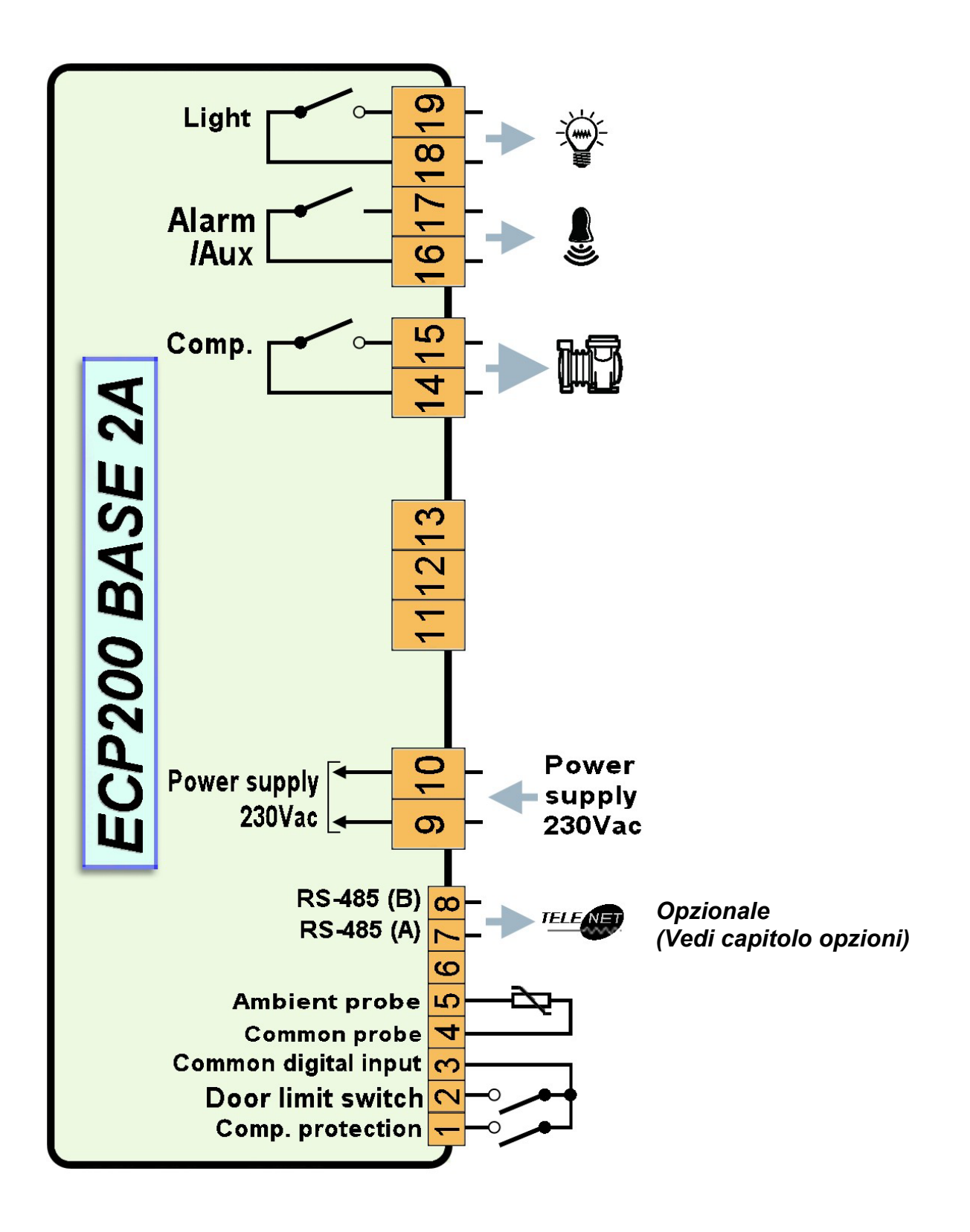

CONNECTION EXAMPLE (1) - ECP200 BASE4 /BASE4A

Connection with outputs powered for direct control of functions.

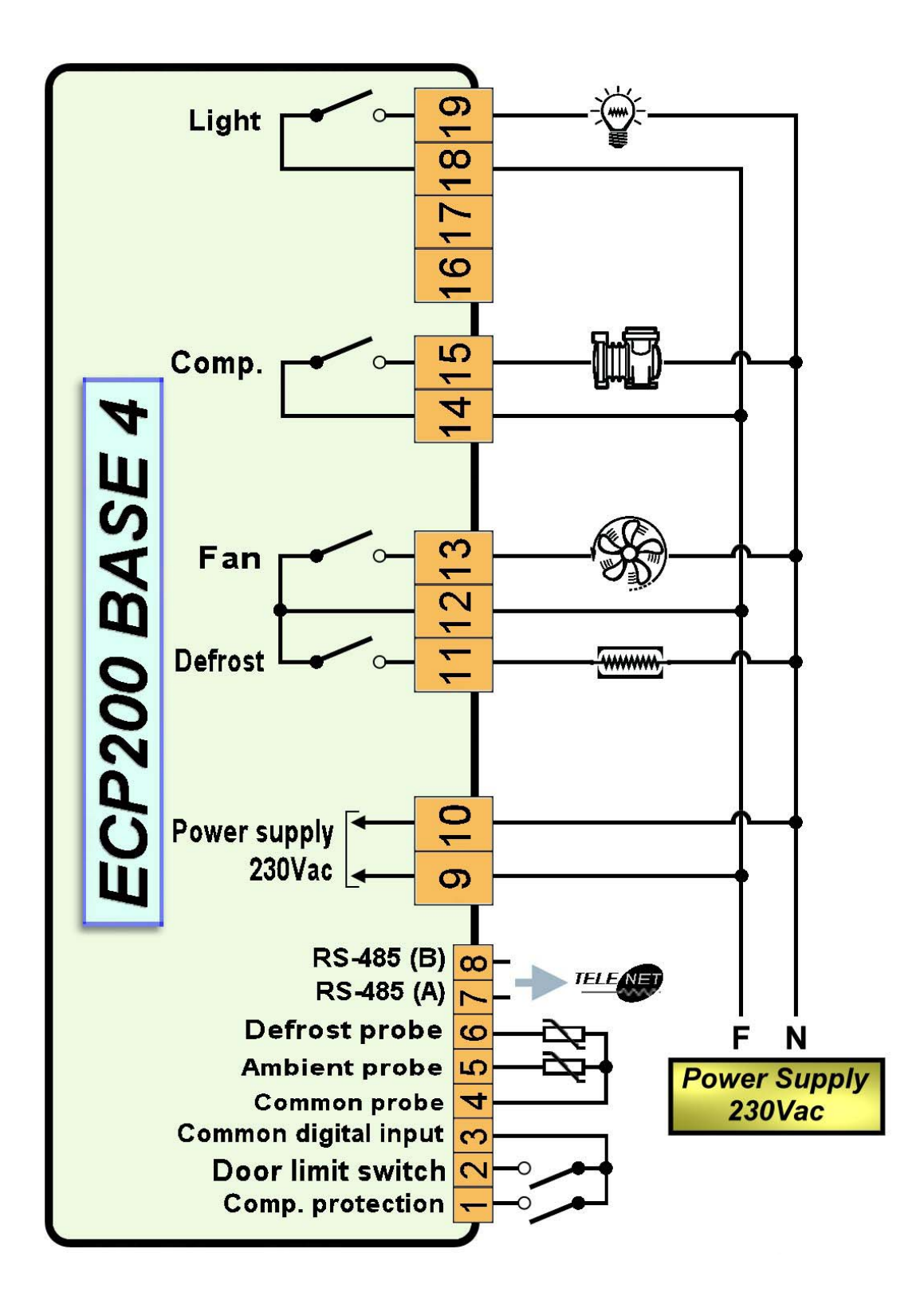

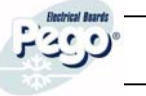

CONNECTION EXAMPLE (2) - ECP200 BASE4 /BASE4A

<u>Mixed</u> connection with <u>on/off contact to enable towards condensing unit power</u> <u>board</u> and <u>fan</u>, <u>light and defrost outputs powered</u> for direct control.

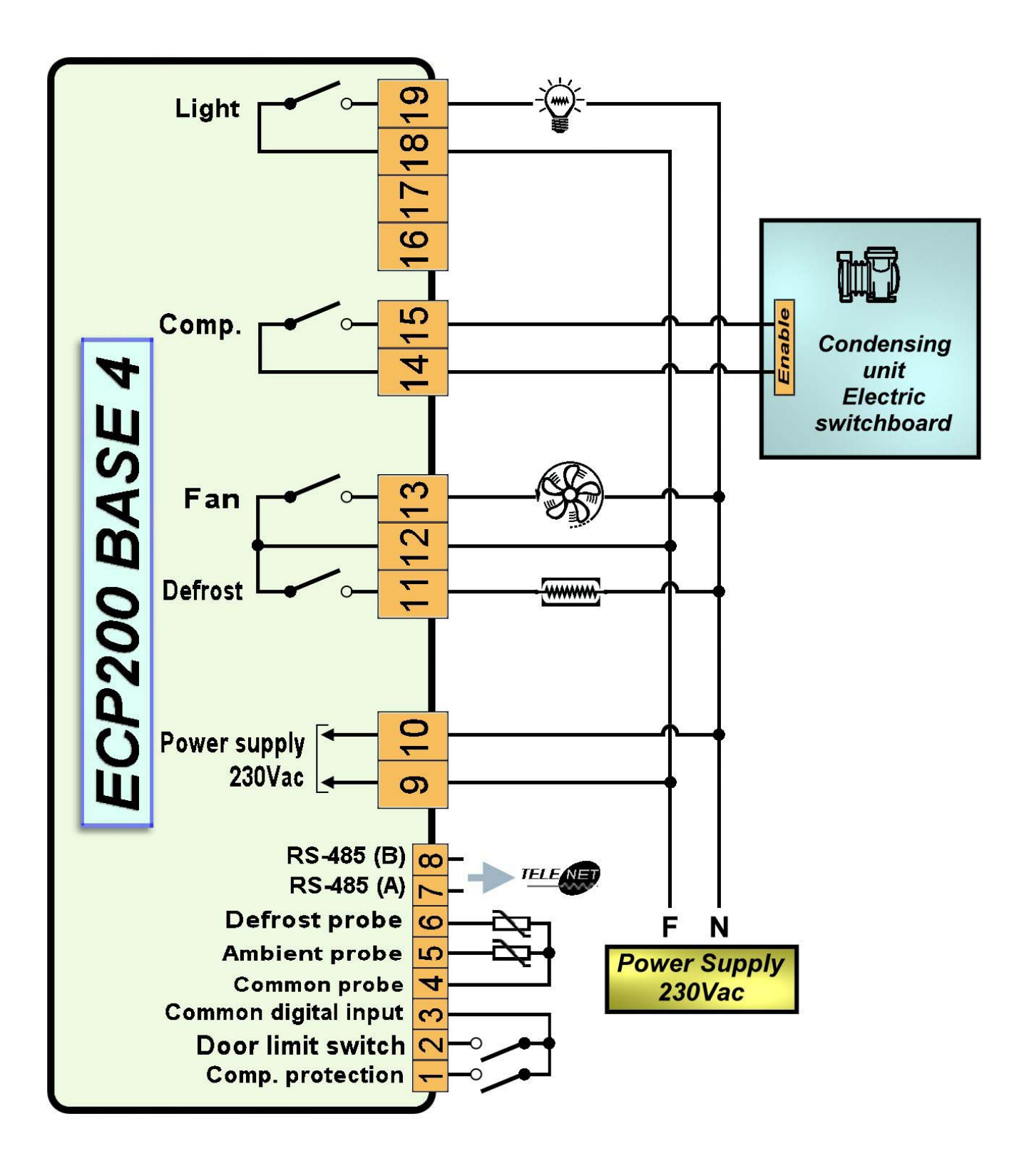

CONNECTION EXAMPLE (3) - ECP200 BASE2 /BASE2A

Connection with outputs powered for direct control of functions.

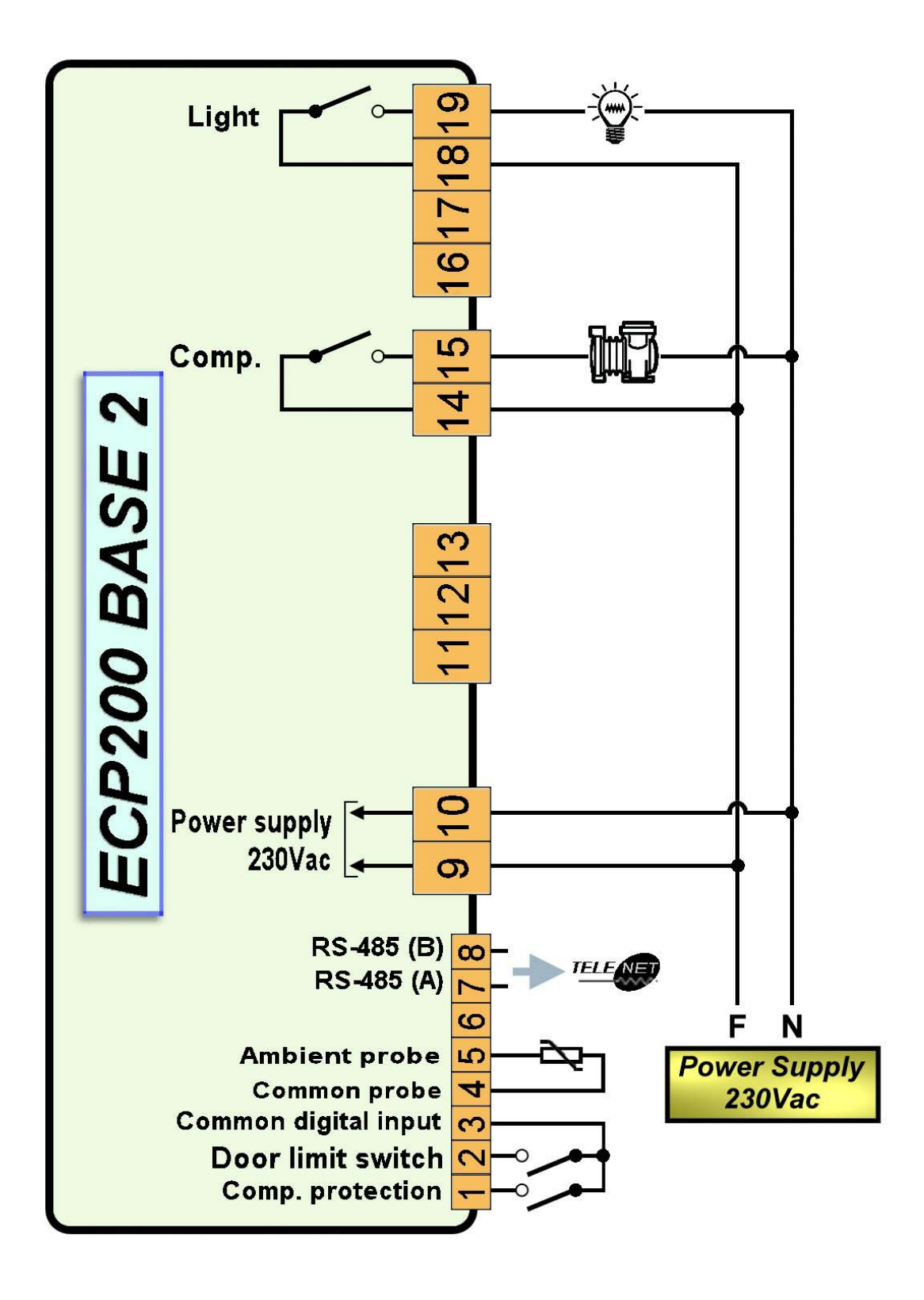

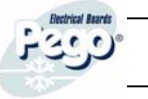

CONNECTION EXAMPLE (4) - ECP200 BASE2 /BASE2A

*Mixed connection with <u>on/off contact powered to enable towards room power board</u> and <u>light output powered</u> for direct control.* 

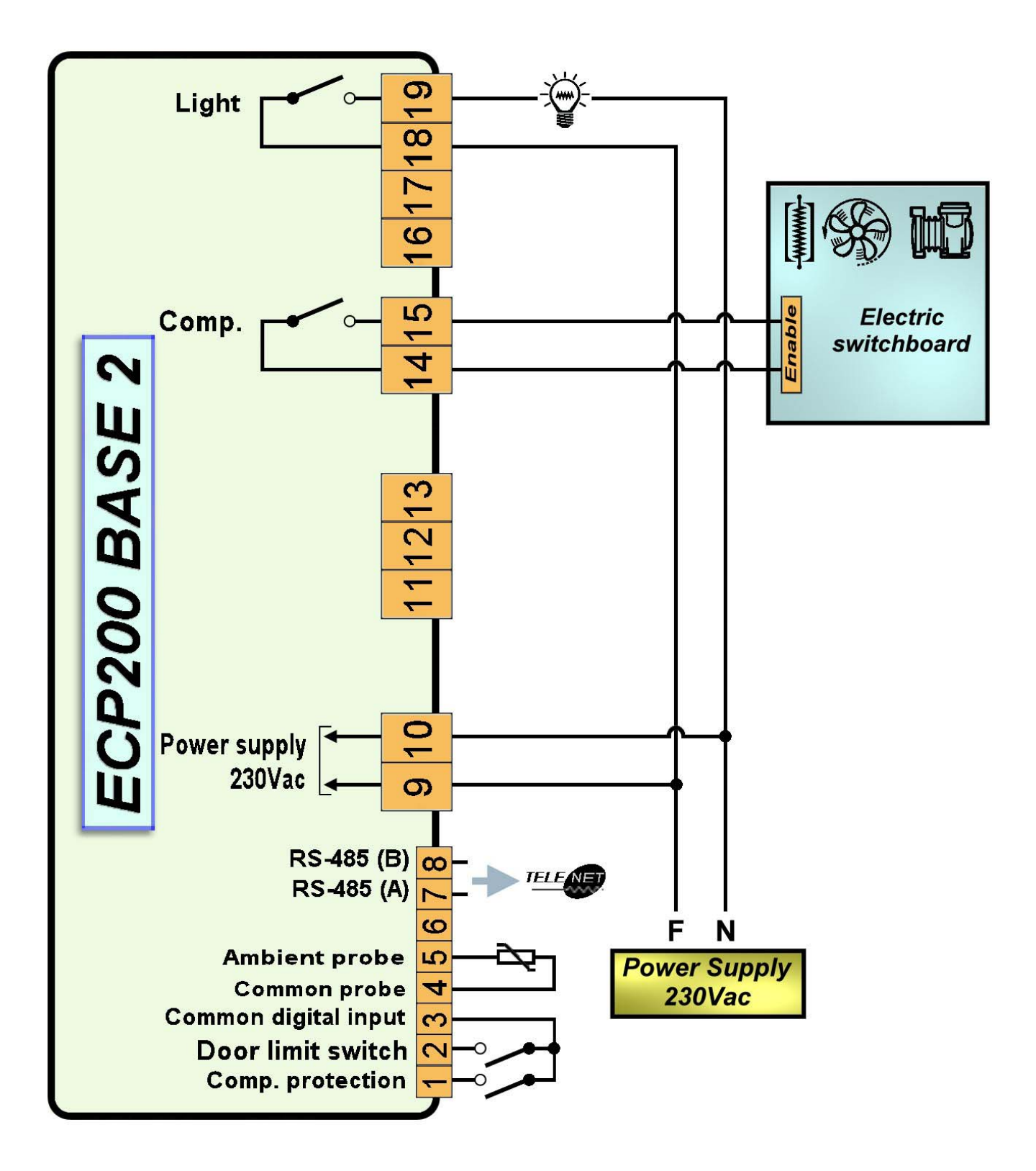

TeleNET NETWORK CONNECTION WIRING DIAGRAM

BEFORE CONNECTING UP COMMUTATE THE DATAPRINTER PLUS (PRINTER) / **TeleNET** FUNCTION VIA DIP-SWITCH AS INDICATED IN CHAP. 6, PAGE 23.

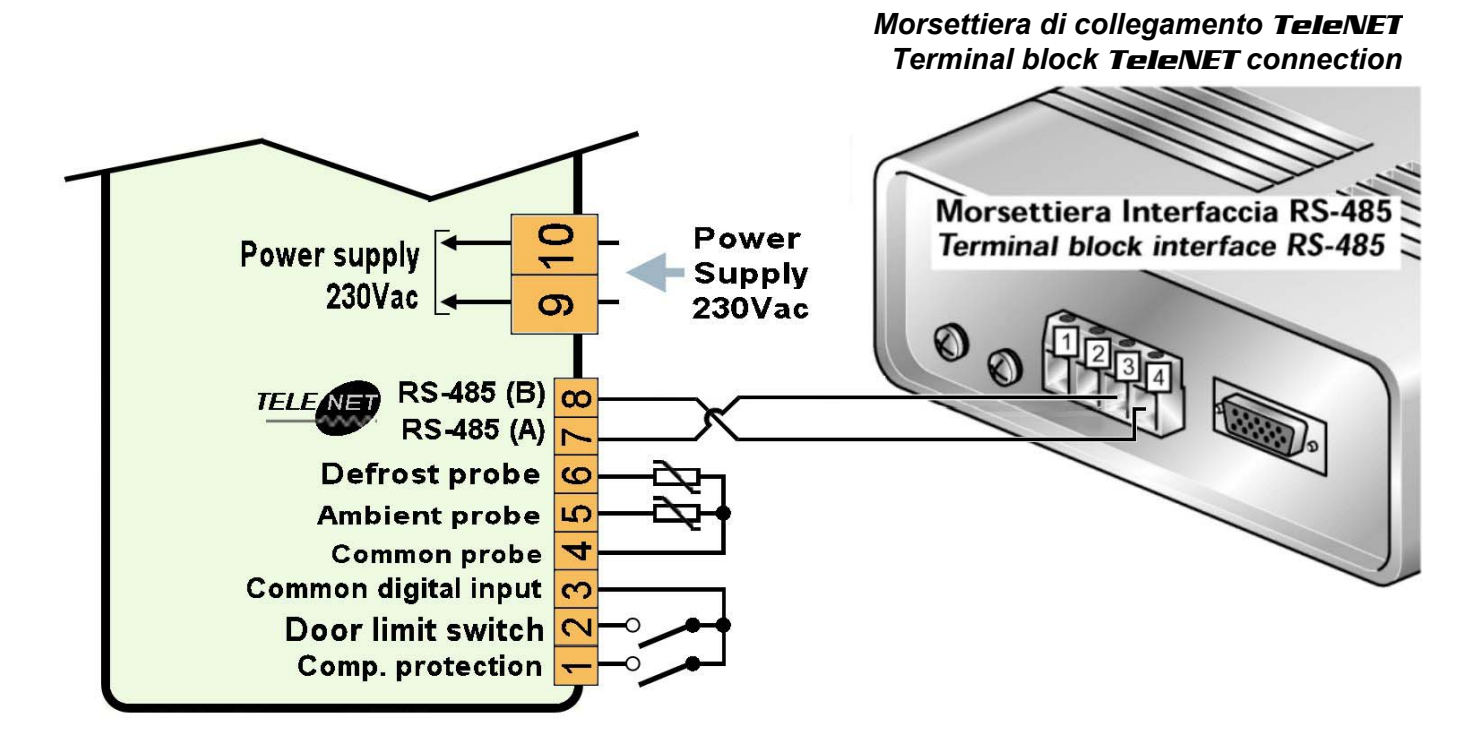

Interfaccia RS-485 Interface RS-485

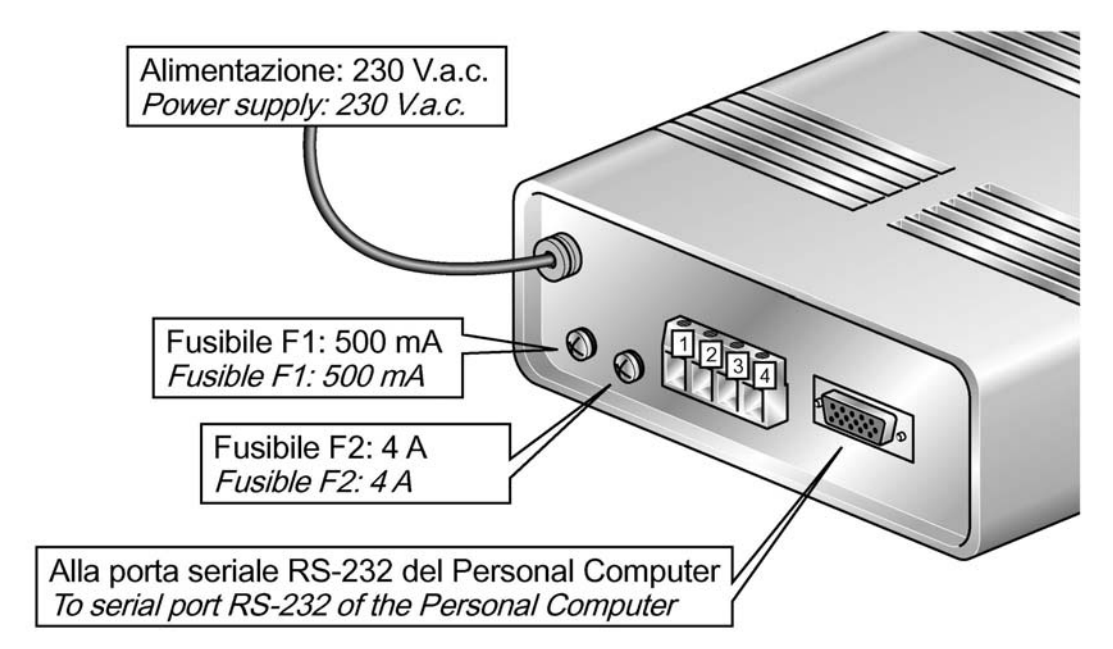

SCHINT230 OPTIONAL KIT

*With the optional SCHINT230 KIT is possible a simple connection with outputs powered for <u>direct control of functions</u>.* 

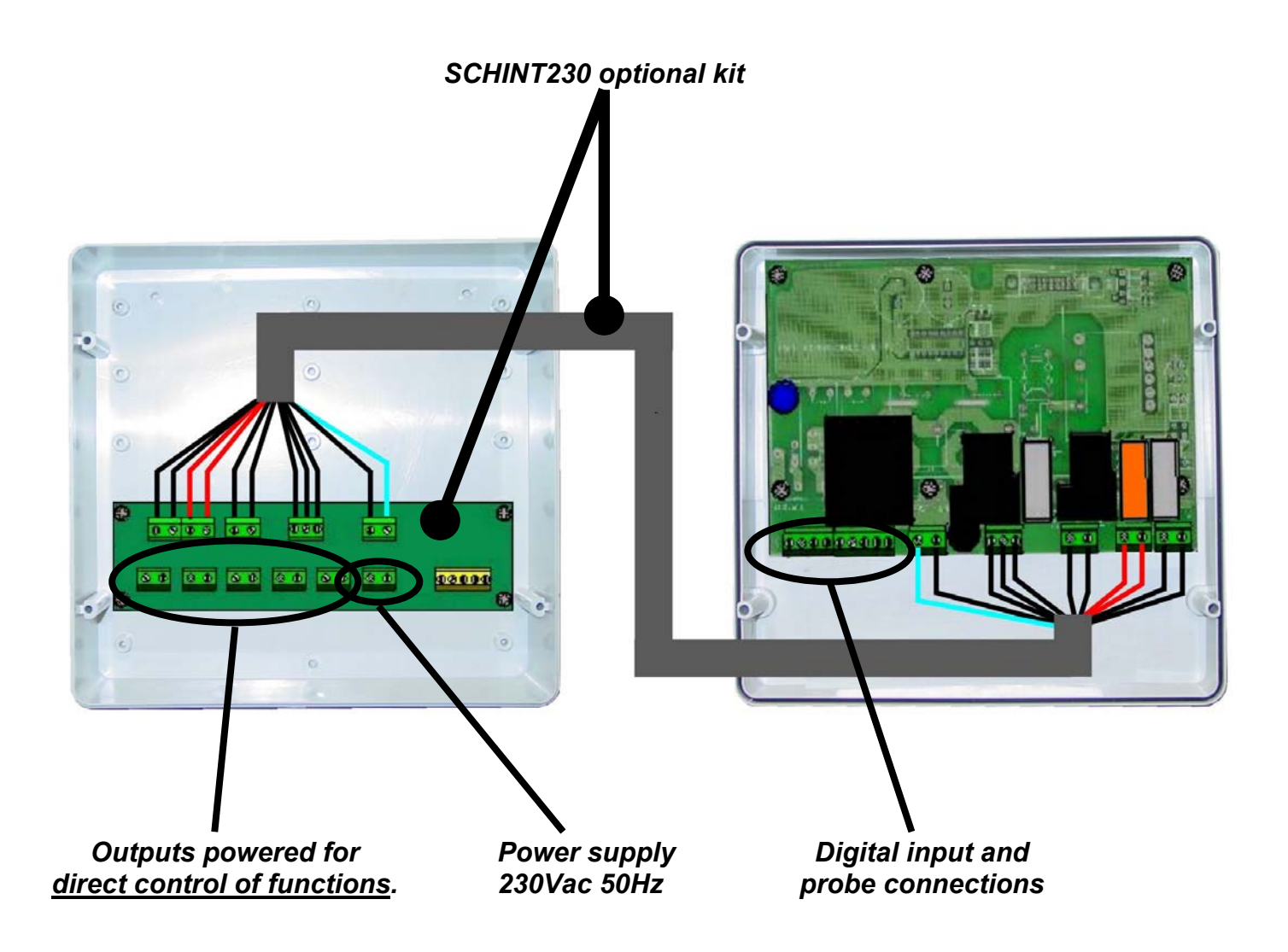

Connect the ECP BASE terminal block to the SCHINT230 terminal block with the wire kit . The connections must be realized PIN to PIN respecting the wire numbers.

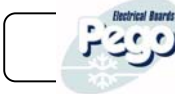

# SCHINT230 OPTIONAL KIT WIRING DIAGRAM

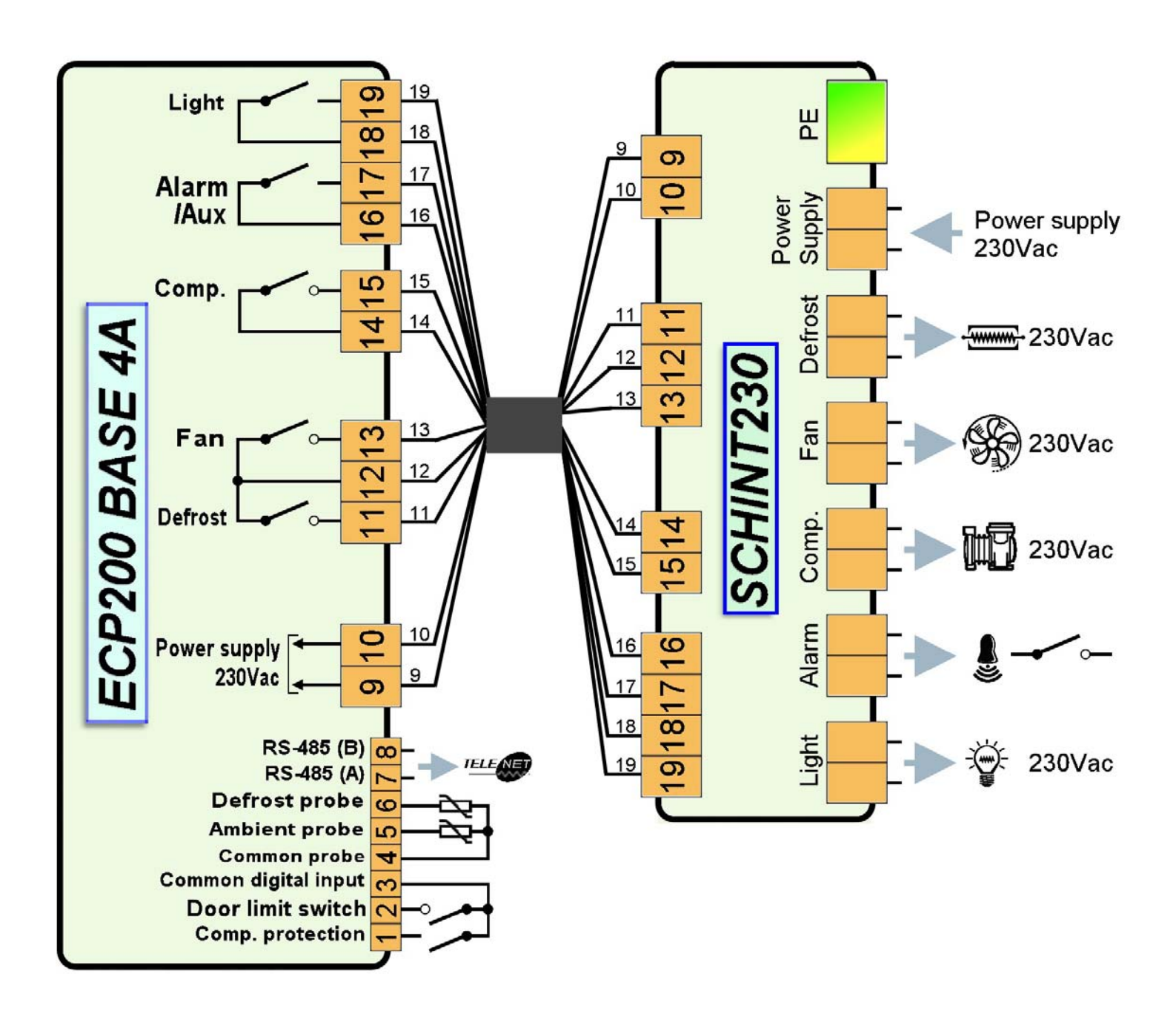

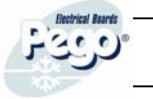

|      | ECP200 BASE 2/4 |
|------|-----------------|
| NOTE |                 |
|      |                 |
|      |                 |
|      |                 |
|      |                 |
|      |                 |
|      |                 |
|      |                 |
|      |                 |
|      |                 |
|      |                 |
|      |                 |
|      |                 |
|      |                 |
|      |                 |
|      |                 |
|      |                 |
|      |                 |
|      |                 |
|      |                 |
|      |                 |
|      |                 |
|      |                 |

ſ

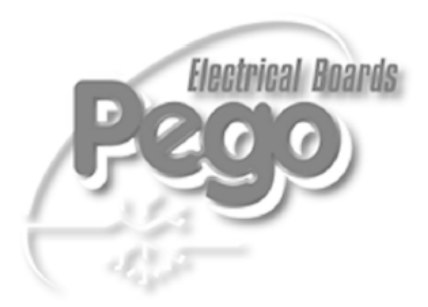

| PEGO S.r.I.                |              |  |
|----------------------------|--------------|--|
| Via Piacentina, 6/b        | Distributor: |  |
| 45030 OCCHIOBELLO –ROVIGO- |              |  |
| Tel : 0425 762906          |              |  |
| Fax: 0425 762905           |              |  |
| www.pego.it                |              |  |
| e-mail: info@pego.it       |              |  |